BIENVENUE SUR LE SERVICE AUTOENTREPRENEUR Urssaf Au service de notre protection sociale

# Comment déclarer mon chiffre d'affaires et payer mes cotisations sur www.autoentrepreneur.urssaf.fr

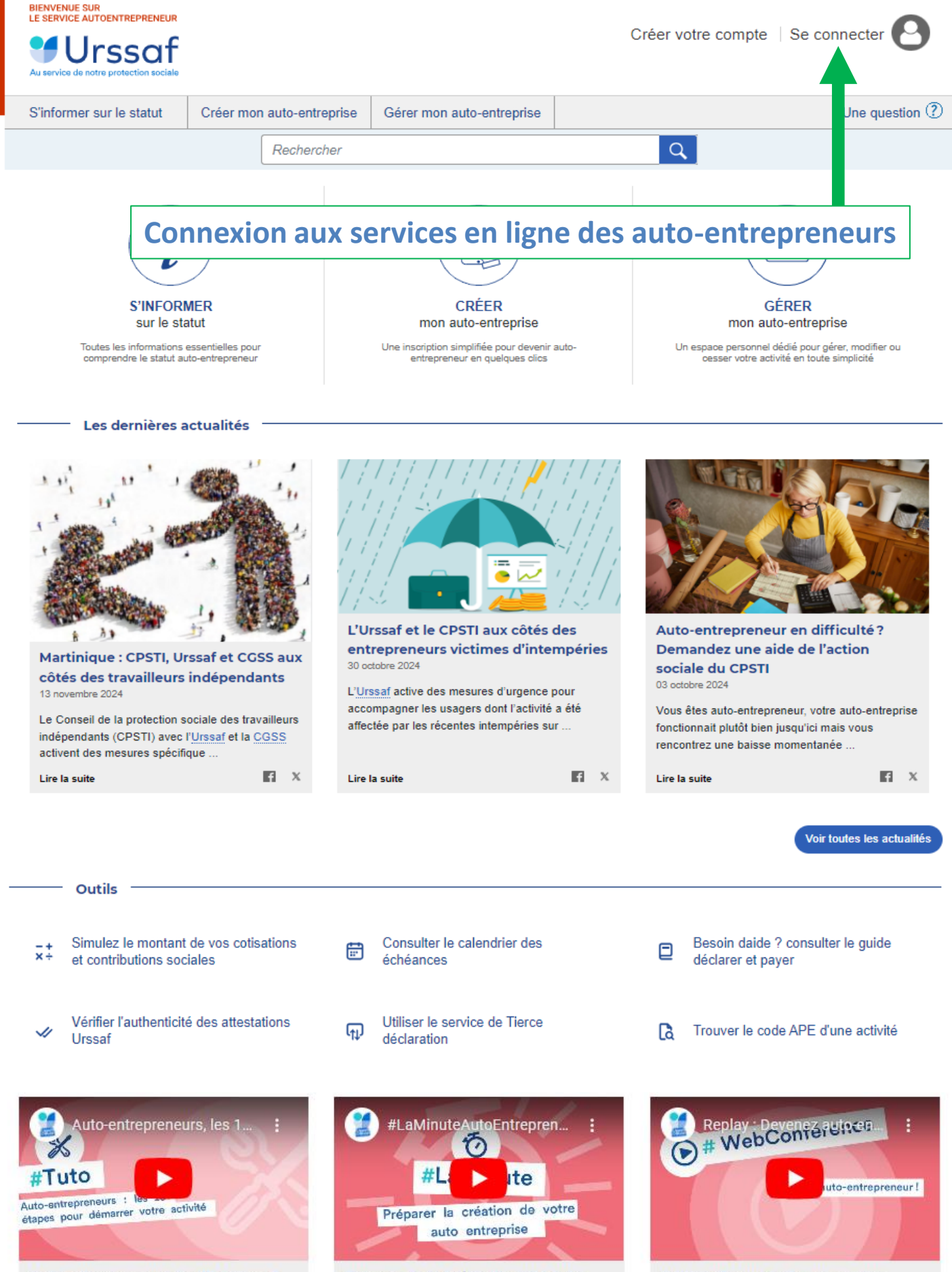

Auto-entrepreneurs, les 10 étapes à suivre pour démarrer sereinement Préparer la création de votre autoentreprise Webconférence : devenez autoentrepreneur

| BIENVENUE SUR<br>LE SERVICE AUTOENTREPRENEUR<br>UISSAGE<br>Au service de notre protection sociale |                                                                                        |                                                              |                                          | Mon compte          |  |
|---------------------------------------------------------------------------------------------------|----------------------------------------------------------------------------------------|--------------------------------------------------------------|------------------------------------------|---------------------|--|
| S'informer sur le statut                                                                          | Créer mon auto-entreprise                                                              | Gérer mon auto-entreprise                                    |                                          | Une question (?)    |  |
|                                                                                                   | ex. : demander l                                                                       | Acre, décla Dans la ru                                       | brique « Se conr                         | necter »            |  |
| Accueil > Mon compte                                                                              |                                                                                        | saisissez<br>sécurité so                                     | vos identifiants,<br>pociale et mot de l | numéro de<br>passe. |  |
|                                                                                                   | Mon compte                                                                             | >                                                            |                                          |                     |  |
|                                                                                                   | J'ai déjà un com                                                                       | npte                                                         |                                          |                     |  |
|                                                                                                   | Me connecter avec mon ca                                                               | ompte Urssaf                                                 |                                          |                     |  |
|                                                                                                   | Courriel ou numéro de                                                                  | Sécurité sociale (13 caractères)                             |                                          |                     |  |
|                                                                                                   | Indiquez ici                                                                           | Indiquez ici votre numéro de Sécurité Sociale (13 chiffres)  |                                          |                     |  |
|                                                                                                   | Mot de passe                                                                           |                                                              |                                          |                     |  |
|                                                                                                   | Indiquez ici                                                                           | Indiquez ici votre mot de passe %                            |                                          |                     |  |
|                                                                                                   | > Mot de passe oublié ?                                                                | Me connecter                                                 |                                          |                     |  |
|                                                                                                   |                                                                                        | OU                                                           |                                          |                     |  |
|                                                                                                   | FranceConnect est la solu<br>services en ligne                                         | tion proposée par l'État pour sécuriser et :                 | simplifier la connexion à vos            |                     |  |
|                                                                                                   |                                                                                        | S'identifier avec<br>FranceConnect                           |                                          |                     |  |
|                                                                                                   | <ul> <li>Vous êtes mandatai<br/>numéro provisoire ?<br/>Optez pour un autre</li> </ul> | re ? Vous n'avez pas de numéro de Séou<br>mode de connexion. | ité sociale ou vous avez un              |                     |  |

Si vous n'avez pas encore de compte vous devez le créer pour pouvoir accéder à votre espace déclaratif (3 à 6 semaines après votre création d'activité). Rendez-vous dans la rubrique « Créer mon compte » accessible depuis la page d'accueil du site.

Vous recevrez ensuite un courriel de confirmation de votre inscription en ligne avec un mot de passe provisoire que vous devrez personnaliser à la première connexion.

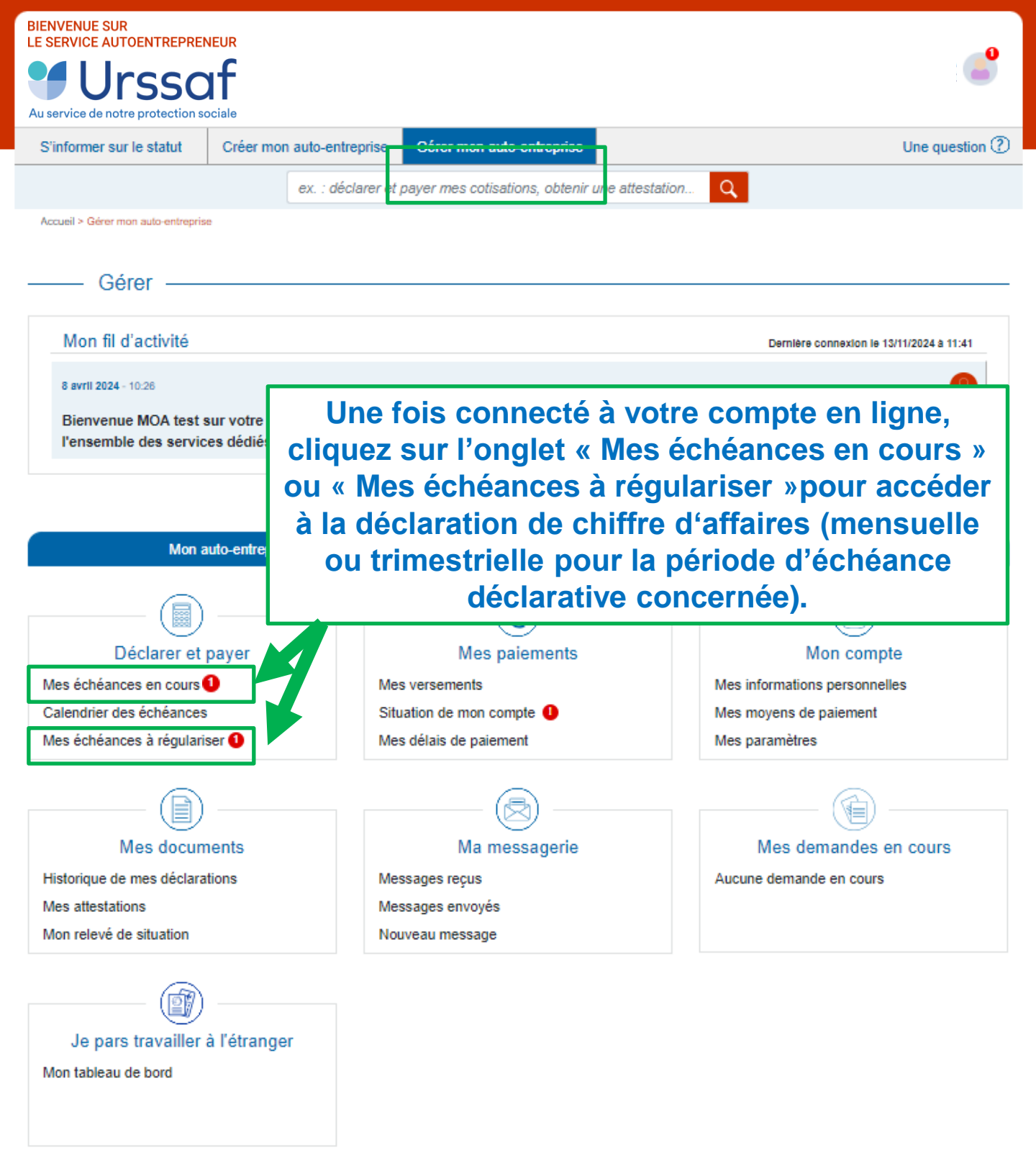

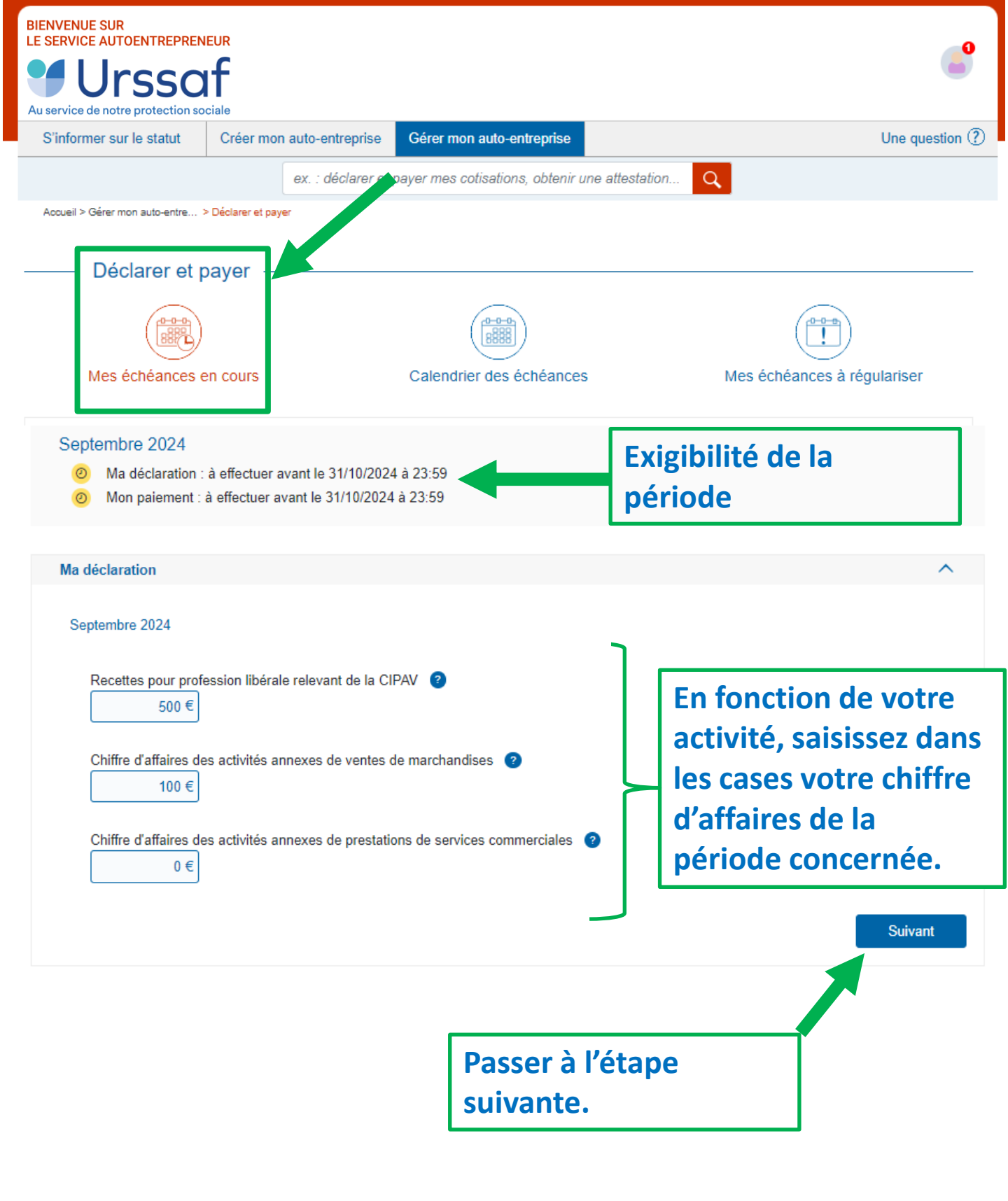

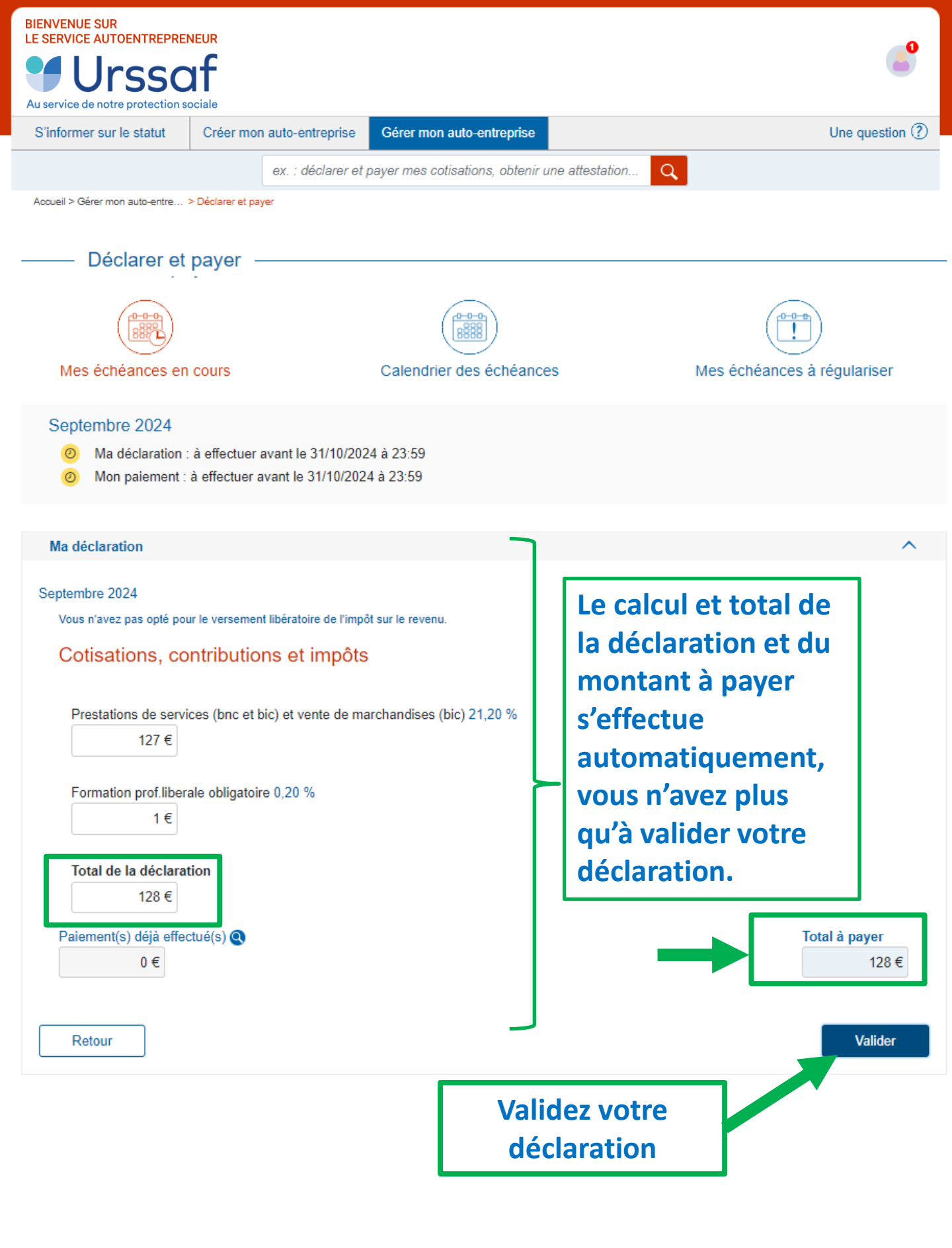

Télécharger le justificatif

| Ma déclaration                                                                                       |                                                                                                    | ~                                                                                                    |
|----------------------------------------------------------------------------------------------------|----------------------------------------------------------------------------------------------------|----------------------------------------------------------------------------------------------------|
|                                                                                                    |                                                                                                    |                                                                                                    |
| Mon palement                                                                                         |                                                                                                    | ^                                                                                                    |
| Septembre 2024<br>Paiement(s) déjà effectué(s)<br>€                                                  |                                                                                                    | Télécharger un justificatif<br>Total à payer<br>128 €                                                                                                    |
| Paiement du solde                                                                                    |                                                                                                    | Les moyens de paiements                                                                                                    |
| Modifier le montant à payer                                                                          |                                                                                                    | Une fois votre déclaration                                                                                                    |
| Paiement par télépaiement sur                                                                        | palement en quelques clica.                                                                                                    | paiement » s'ouvre<br>automatiquement.                                                                                                    |
| Les RIB des comptes d'épargne (Livret A, L<br>Mon mandat<br>Mes coordonnées bancaires<br>BIC<br>IBAN | EP, PEL etc.) ne sont pas éligibles au<br>Déelignation débiteur<br>Votre raison sociale / comm<br>Votre adresse<br>Complément d'adprise | <ul> <li>Vous avez le choix entre trois<br/>modes de paiement :</li> <li>Le télépaiement<br/>(recommandé par l'Urssaf)</li> <li>Le virement</li> <li>Le paiement par carte<br/>bancaire</li> </ul> |
|                                                                                                    | CP VI<br>Pays                                                                                                    | A retenir : Si vous adhérez au<br>télépaiement, vous n'avez plus<br>accès au paiement par carte<br>bancaire ou au virement.                                                                        |
| Paiement par virement                                                                                | Ret                                                                                                    | Bon à savoir : le virement est<br>également disponible pour le<br>paiement de vos dettes et vos<br>échéances de délais de paiement.                                                                |
| <ul> <li>Paiement par carte bancaire</li> </ul>                                                      |                                                                                                    |                                                                                                    |

Pour adhérer au télépaiement nous vous invitons à renseigner vos coordonnées bancaires à la fin de votre déclaration.

Une fois enregistré et validé, le mandat de télépaiement ne nécessite aucune action de votre part auprès de votre organisme bancaire ni auprès de l'Urssaf.

### Le télépaiement vous offre :

- La tranquillité : plus de chèque à établir, vous évitez ainsi les frais et les aléas postaux.

- La souplesse : vous restez maître du montant à payer. Celui-ci est modifiable comme la déclaration jusqu'au jour de l'échéance 23h59.

- Un gain de trésorerie : le télépaiement vous permet de valider un ordre de paiement qui sera présenté en banque uniquement à la date de l'échéance.

Vous pouvez enregistrer jusqu'à 3 mandats de télépaiement afin de répartir le paiement de vos cotisations.

Le télépaiement est un moyen de paiement exclusif. Une fois mis en place vous n'aurez plus accès au paiement par virement et par carte bancaire.

**A retenir :** A l'issue de l'adhésion au télépaiement vous pouvez effectuer un télépaiement immédiatement. Aucun document ne doit être renvoyé à la banque ou à l'Urssaf.

Télécharger le justificatif

## Adhérer au télépaiement

| ton palement<br>etembre 2024<br>Paiement(s) déjà effectué(s)<br>€ |                                 | du débit<br>titulaire<br>La parti | teur » (personne<br>du compte).         |  |
|-------------------------------------------------------------------|---------------------------------|-----------------------------------|-----------------------------------------|--|
| Paiement(s) déjà effectué(s) <b>®</b><br>0 €                      |                                 | titulaire<br>La parti             | e du compte).                           |  |
| Paiement(s) déjà effectué(s)<br>0 €                               |                                 | La parti                          | e « Désignation du                      |  |
|                                                                   |                                 | créancie<br>selon vo              | er » sera préremplie<br>otre Urssaf     |  |
| Paiement du solde                                                 |                                 | d'appar                           | tenance.                                |  |
| O Modifier le montant à payer                                     |                                 |                                   |                                         |  |
| Choix du mode de paiement                                         |                                 |                                   |                                         |  |
| Paiement par télépaiement sor                                     |                                 |                                   |                                         |  |
| r au binipaterra                                                  | ent en quelques clica           |                                   |                                         |  |
| Les RIB des comptes d'épargne (Livret A, LEP, PI                  | EL etc.) ne sont las élgibles a | u télépalement. Vous d            | Jevez s sir le RIB d'un compte courant. |  |
|                                                                   |                                 |                                   |                                         |  |
| Mon mandat                                                        | alonation dábitaur              |                                   | Désignation créancier                   |  |
| BIC Votre raison sociale / com                                    |                                 | mercia/e                          | Désignation Urssaf                      |  |
| IBAN                                                              |                                 |                                   | Identifiant du créanver (nu-a)          |  |
|                                                                   | Complément d'adresse            |                                   | Adresse                                 |  |
| Pour adhérer au                                                   | Ne                              |                                   | Complément d'adresse                    |  |
| élépaiement complétez                                             | vos                             |                                   | Code postal et ville                    |  |
| coordonnées bancaires.                                            |                                 | ~                                 | Dave                                    |  |
|                                                                   |                                 |                                   | Pajo                                    |  |

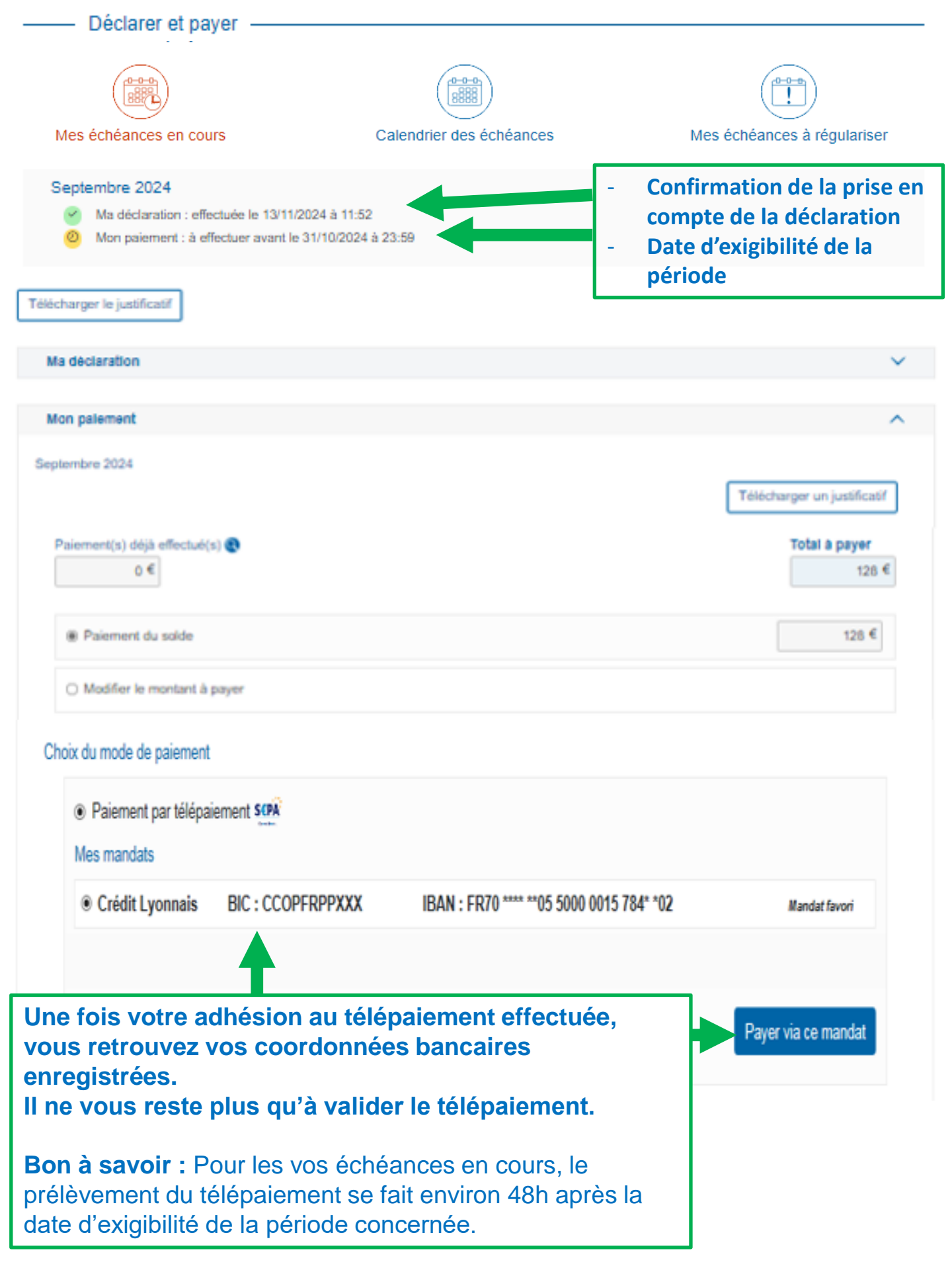

Payer par virement

Le site vous offre la possibilité de payer vos cotisations sociales par virement de façon simple et sécurisée selon les normes en vigueur.

**Important :** Contrairement au télépaiement, en cas de paiement par virement le montant sera prélevé sur votre compte bancaire environ 72h après sa validation par votre banque.

**Bon à savoir :** le moyen de paiement par virement est disponible également pour le paiement des dettes (rubrique « Situation de mon compte ») et de vos échéances de délais de paiement en cas de difficultés de paiement (rubrique « Mes délais de paiement »).

| Déclarer et payer                                                                                  |                                                                                                    |                                   |
|----------------------------------------------------------------------------------------------------|----------------------------------------------------------------------------------------------------|-----------------------------------|
| Mes échéances en cours                                                                             | Calendrier des échéances                                                                                              | Mes échéances à régulariser       |
| Septembre 2024<br>Ma déclaration : effectuée le 13/11/20<br>Mon paiement : à effectuer avant le 3: | 24 à 11:52<br>1/10/2024 à 23:59                                                                                       |                                   |
| Télécharger le justificatif                                                                        |                                                                                                    |                                   |
| Ma déclaration                                                                                     |                                                                                                    | ×                                 |
| Her entreport                                                                                      |                                                                                                    |                                   |
| Mon patement                                                                                       |                                                                                                    | ^                                 |
| Septembre 2024                                                                                     |                                                                                                    | Télécharger un justificatif       |
| Paiement(s) déjà effectué(s) 🚯<br>0 €                                                              |                                                                                                    | Total à payer<br>128 €            |
| Paiement du solde                                                                                  |                                                                                                    | 128 €                             |
| O Modifier le montant à payer                                                                      |                                                                                                    |                                   |
| Choix du mode de paiement                                                                          |                                                                                                    |                                   |
| O Paiement par télépaiement SEPA                                                                   |                                                                                                    |                                   |
| Paiement par virement                                                                              |                                                                                                    |                                   |
| En choisissant ce moyen de paiement, vous se                                                       | rez redirigé automatiquement vers votre banque en ligne afin d'effectuer v                                            | votre virement en toute sécurité. |
|                                                                                                    |                                                                                                    |                                   |
|                                                                                                    |                                                                                                    | Payer                             |
| ○ Paiement par carte bancaire                                                                      | WSA                                                                                                    |                                   |
|                                                                                                    | Cliquez sur le bouton<br>« Payer » pour finalise<br>votre paiement par<br>virement via le service<br>sécurisé Payzen. | er<br>e                           |

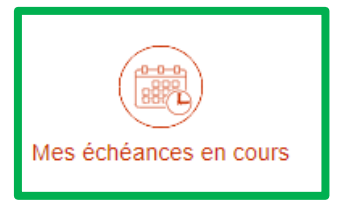

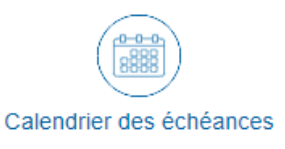

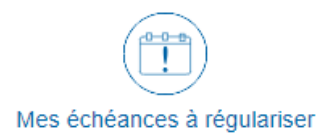

Télécharger un justificatif

Ma déclaration : effectuée le 12/11/2024 à 15:05 Mon paiement : effectué le 12/11/2024 à 16:10

#### Ma déclaration

#### Juin 2024

Vous n'avez pas opté pour le versement libératoire de l'impôt sur le revenu.

#### Cotisations, contributions et impôts

Prestations de services (bnc et bic) et vente de marchandises (bic) 21,20 %

127€ À retenir : vous recevez un mail de confirmation dans la Formation prof.liberale obligatoire 0,20 % 1€ messagerie de votre espace en ligne et vous pouvez télécharger Total de la déclaration directement un justificatif 128 € reprenant les informations de Paiement(s) déjà effectué(s) Q déclaration et de paiement. 0€ Modifier Mon paiement Juin 2024

O Votre demande de paiement par virement pour un montant de 128 € a été enregistrée avec succès le 12 novembre 2024 à 16:10.

Nous prélèverons ce montant sur votre compte bancaire dans les 72 heures.

En cas de besoin, la déclaration enregistrée reste modifiable jusqu'au jour de l'exigibilité 00h00. Payer par carte bancaire

Le site vous offre la possibilité de payer vos cotisations sociales par carte bancaire de façon simple et sécurisée selon les normes en vigueur.

**Important :** Contrairement au télépaiement, en cas de paiement par carte bancaire le montant sera prélevé sur votre compte selon le fonctionnement habituel de votre carte bancaire (en débit immédiat ou différé).

| — Déclarer et payer —                                                                      |                                                                                |                                            |
|--------------------------------------------------------------------------------------------|--------------------------------------------------------------------------------|--------------------------------------------|
| Mes échéances en cours                                                                     | Calendrier des échéances                                                       | Mes échéances à régulariser                |
| Septembre 2024<br>Ma déclaration : effectuée le 12/<br>Mon paiement : à effectuer avant le | 11/2024 à 16:17<br>31/10/2024 à 23:59                                          |                                            |
| Télécharger le justificatif                                                                |                                                                                |                                            |
| Ma déclaration                                                                             |                                                                                | ×                                          |
| Mon naismant                                                                               |                                                                                |                                            |
| Septembre 2024                                                                             |                                                                                | Télécharger un justificatif                |
| Palement(s) deja effectue(s)<br>0 €                                                        |                                                                                | 128 €                                      |
| Paiement du solde                                                                          |                                                                                | 128 €                                      |
| <ul> <li>Modifier le montant à payer</li> </ul>                                            |                                                                                |                                            |
| Choix du mode de paiement                                                                  |                                                                                |                                            |
| O Paiement par télépaiement SCPA                                                           |                                                                                |                                            |
| ○ Paiement par virement                                                                    |                                                                                |                                            |
| Paiement par carte bancaire                                                                |                                                                                |                                            |
| Veuillez noter qu'en procédant au paiement par carte l                                     | pancaire, vous serez redirigé vers une page de paiement hébergée chez une plat | teforme de paiement agréée (PayZen). Payer |
|                                                                                            | Cliquez sur le bouton                                                          |                                            |
|                                                                                            | « Payer » pour finaliser                                                       |                                            |
|                                                                                            | votre palement par carte                                                       |                                            |
|                                                                                            |                                                                                |                                            |
|                                                                                            | Securise raylell.                                                              | J                                          |

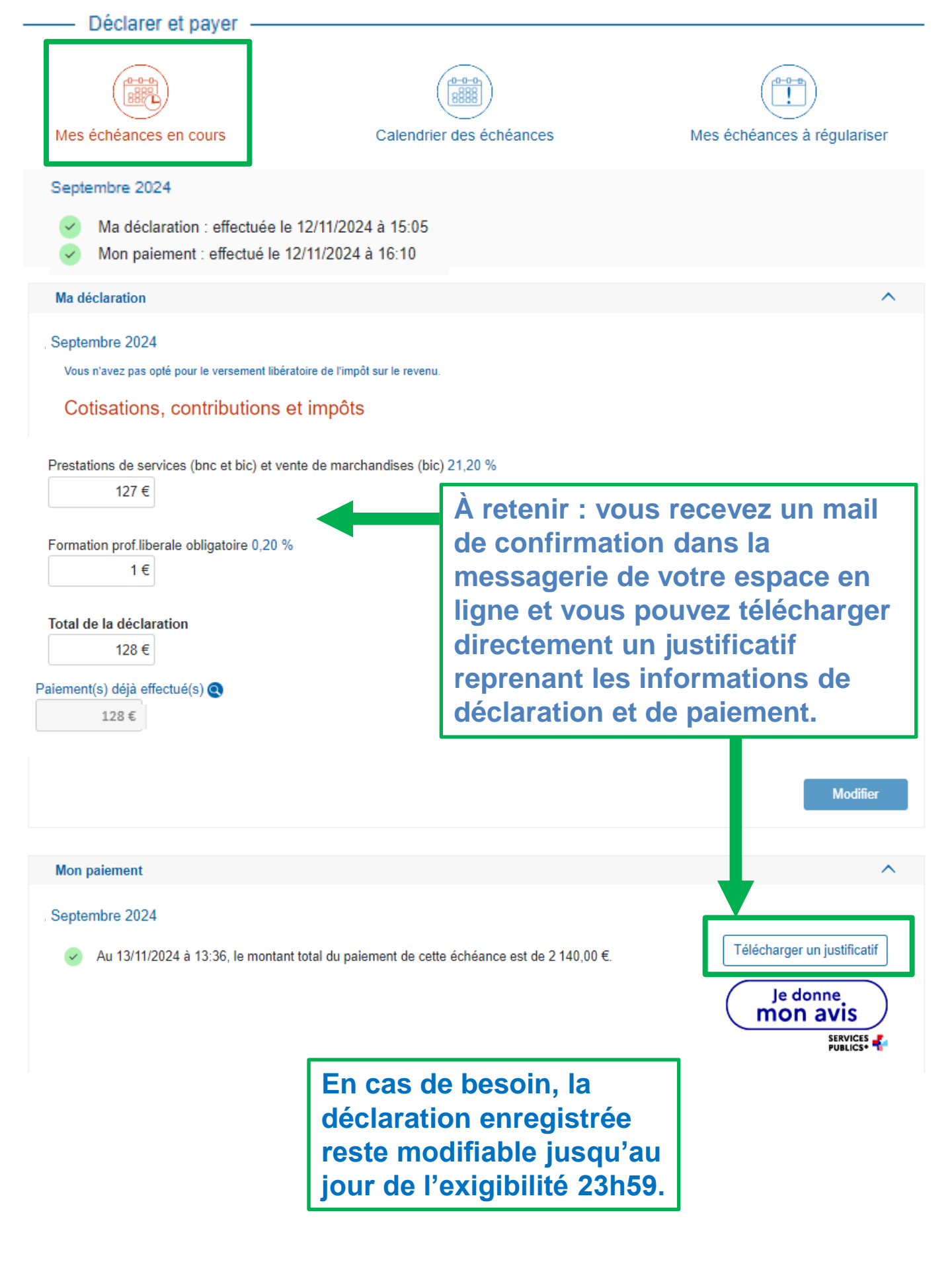

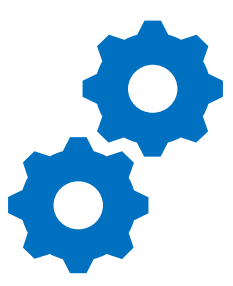

En cas de difficultés d'inscription ou de connexion lors de la création de votre compte en ligne, les conseillers de l'Urssaf sont à votre disposition par courriel en utilisant la messagerie non connectée du site accessible via le lien « Nous contacter » situé en bas de la page d'accueil en utilisant les motifs dédiés :

- J'ai une impossibilité d'inscription aux services en ligne

ou

- J'ai une impossibilité de connexion aux services en ligne

Ou par téléphone au 3698 (service gratuit + prix appel).